## NEXTGEN NEXTPEN DEMONSTRATION

This demonstration reviews how to use the NextPen program to capture data from handwritten forms. Details of the workflow will likely vary somewhat, depending on practice policy & clinic layout, though this should give you a good idea of NextGen functionality.

This has been prepared with EHR 5.8 & KBM 8.3. Subsequent updates may display cosmetic & functional changes.

Use the keyboard or mouse to pause, review, & resume as necessary.

## Introduction

NextPen is an optional NextGen system that combines a special pen & some additional programs to allow patients or users to capture data on handwritten forms, & to transfer at least some of that to the appropriate place within a NextGen chart.

A common use for this would be to collect medical history information from new patients, so we'll use that as the example in this demonstration. Users in clinics that have NextPen will see a couple additional program icons on the desktop: **NextPen Print** & **NextPen Desktop**.

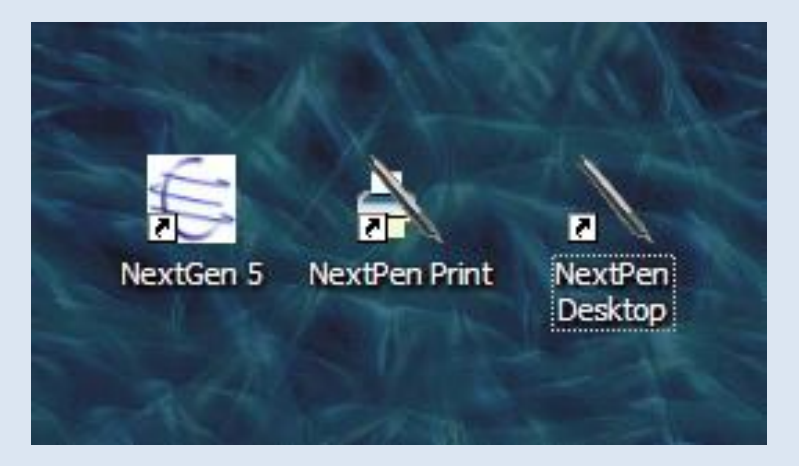

First, we need to print a form; this will usually be done by someone in the front office. The best time to do this is at the end of the day, looking at tomorrow's appointments. In whatever fashion is easiest, print a list of tomorrow's new patient appointments. Make note of who are children & who are adults, since we have both pediatric & adult history forms. For NextPen purposes, you should use the **adult** medical history form for anyone beyond the 13<sup>th</sup> birthday.

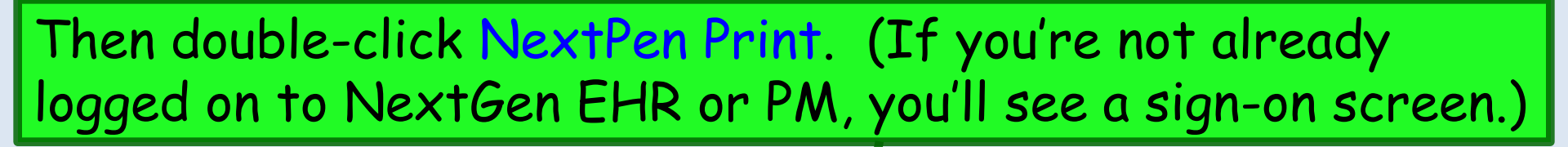

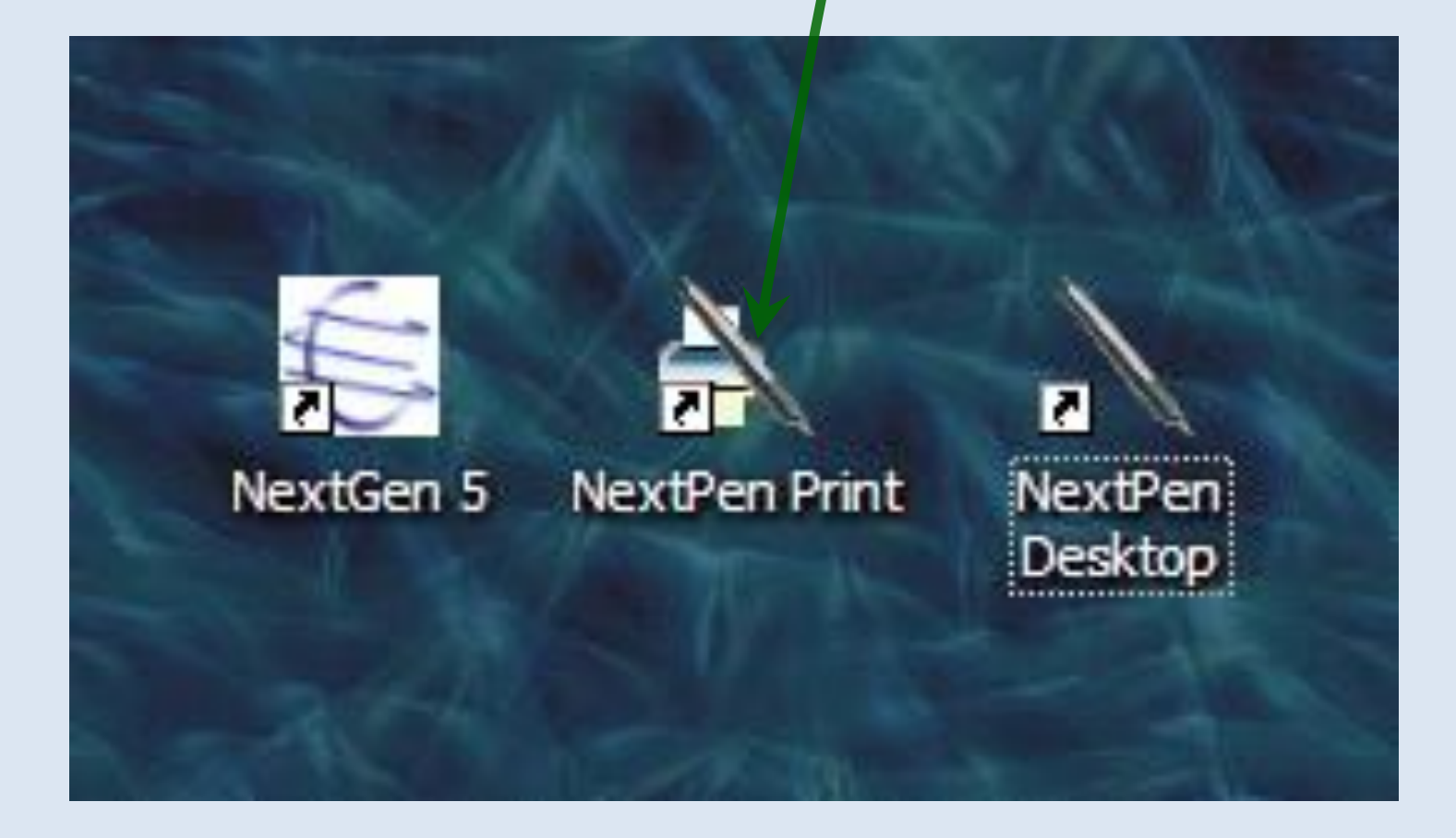

| 🌱 NextPen Print      |                  |                |              |               |        |               |  |
|----------------------|------------------|----------------|--------------|---------------|--------|---------------|--|
| File Help            |                  |                |              |               |        |               |  |
| Query Print PrintBla | ank Select All C | lear Selection |              |               |        |               |  |
| Appointment          | MRN              | Rendering      | Patient Last | Patient First | Gender | Date Of Birth |  |

NextPen Print opens. You'll probably find it helpful to maximize this window.

At the bottom you'll see a list of available forms. While we'll probably add more over time, the only ones we're using at the time of this writing are Adult Medical History Form - USA & Pediatric Medical History Form - USA.

|   | Form Name                                                | Form File                                                |  |
|---|----------------------------------------------------------|----------------------------------------------------------|--|
| Þ | Adult Medical History Form - USA                         | Adult Medical Hx USA.xdp                                 |  |
|   | Pediatric Medical History Form - USA                     | Peds Medical Hx USAxdp                                   |  |
|   | Patient Starter v1.12                                    | Starter Form - Patient History - v1.12.xdp               |  |
|   | HIPAA - English                                          | HIPAA - English.xdp                                      |  |
|   | Derm Bodies Images v1.1                                  | Dem Bodies Images v1.1.xdp                               |  |
|   | Review of Systems v1.1                                   | Review of Systems v1.1.xdp                               |  |
|   | Starter Form - Pediatric Patient History k8.3 - v1.2.xdp | Starter Form - Pediatric Patient History k8.3 - v1.2.xdp |  |

| New we need to see a list of scheduled appointments to                                                                                                    |
|----------------------------------------------------------------------------------------------------|
| Print Print Blank Select All Clear Selection         Appointment Date       MRN       Rendering Name       Patient Last Name       Gender       Date Of Birth         Date       MRN       Provider       Name       Name       Gender       Date Of Birth         Now       we       need       to see a list of scheduled appointments to |
| Appointment<br>Date MRN Rendering Patient Last Patient First<br>Name Gender Date Of Birth<br>Name Name Name Name Scheduled appointments to                                                                                                    |
| Now we need to see a list of scheduled appointments to                                                                                                    |
| Now we need to see a list of scheduled appointments to                                                                                                    |
| find who needs to have a form printed. Click Query.                                                                                                    |

### Query

Appointment Date :

| <                                                                                     | 0                                                                                           | cto                                                              | ber.                                                                                                    | 2014                                     |       | >                |         |      |  |
|---------------------------------------------------------------------------------------|---------------------------------------------------------------------------------------------|------------------------------------------------------------------|----------------------------------------------------------------------------------------------------|------------------------------------------|-------|------------------|---------|------|--|
| Sun Iv                                                                                | lon 1                                                                                       | Tue                                                              | Wed                                                                                                    | Thu                                      | Fri   | Sat              |         |      |  |
| 28                                                                                    | 29                                                                                          | 30                                                               | 1                                                                                                    | 2                                        | 3     | 4                |         |      |  |
| 5                                                                                     | 6                                                                                           | 7                                                                | 8                                                                                                    | 9                                        | 10    | 11               |         |      |  |
| 12                                                                                    | 13                                                                                          | 14                                                               | 15                                                                                                    | 16                                       | 17    | 18               |         |      |  |
| 19                                                                                    | 20                                                                                          | 21                                                               | 22                                                                                                    | 23                                       | 24    | 25               |         |      |  |
| 26                                                                                    | 27                                                                                          | 28                                                               | 29                                                                                                    | 30                                       | 31    | 1                |         |      |  |
| 2                                                                                     | 3                                                                                           | 4                                                                | 5                                                                                                    | 6                                        | 7     | 8                |         |      |  |
|                                                                                       | Toda                                                                                        | y: 1                                                             | 10/1                                                                                                    | 4/20                                     | 14    |                  |         |      |  |
|                                                                                       |                                                                                             | _                                                                |                                                                                                    |                                          |       |                  |         |      |  |
| to -                                                                                  |                                                                                             | a statement                                                      |                                                                                                    |                                          |       |                  |         | <br> |  |
| nysicia                                                                               | n:<br>an:<br>TSOI                                                                           | N, C                                                             | A Far                                                                                                    | nily M<br>ES                             | edici | ne               | <b></b> |      |  |
| Tysicia<br>DO<br>DO<br>DO<br>DO<br>DO<br>DO<br>DO<br>DO<br>DO<br>DO<br>DO<br>DO<br>DO | n :<br>TSOI<br>UGL<br>INKA<br>FFY,<br>ESS,<br>KSTE<br>LER,<br>ZARI<br>KINS,<br>TAHA         | N, C<br>AS,<br>RD,<br>DO<br>EIN,<br>ME<br>IF, S<br>, MA          | A Far<br>AND<br>ZAKI<br>CAM<br>BERT<br>NNA<br>CHR<br>LISA<br>AME<br>ABLE<br>HADI                                                                                                    | nily M<br>ES<br>YA<br>IMIE<br>ISTO       | PHE   | R                | ~       |      |  |
| ysicia<br>DO<br>DO<br>DD<br>DD<br>DD<br>DD<br>DD<br>DD<br>DD<br>DD<br>DD<br>DD<br>DD  | n :<br>TSOI<br>UGL<br>INKA<br>FFY,<br>ESS,<br>KSTE<br>LER,<br>ZARI<br>KINS,<br>TAHA<br>DO N | N, C<br>AS,<br>RD,<br>DO<br>EIN,<br>ME<br>IF, S<br>, MA<br>A, CH | A Far<br>A Far<br>AND<br>ZAKI<br>, CAM<br>BER1<br>NNA<br>CHR<br>LISA<br>CHR<br>LISA<br>CHR<br>LISA<br>CHR<br>LISA<br>CHR<br>LISA<br>CHR<br>CHR<br>CHR<br>CHR<br>CHR<br>CHR<br>CHR<br>CHR<br>CHR<br>CHR | nily M<br>ES<br>YA<br>IMIE<br>ISTOI<br>R | PHEF  | ne<br>R<br>A HAI | •       |      |  |

Begin by selecting Location (though for providers who only work in one location this is not really necessary).

Then select **Providers**. Go ahead & check all providers in your clinic. This way from day-to-day you won't have to do this again unless a new provider is added.

### Query

Appointment Date :

| Sun Mon Tue Wed Thu       Fri       Sat         28       29       30       1       2       3       4         5       6       7       8       9       10       11         12       13       14       15       16       17       18         19       20       21       22       23       24       25         26       27       28       29       30       31       1         2       3       4       5       6       7       8         Cotation :       USA Family Medicine       ✓         Physician :          ✓         DOTSON, CANDES             DOUGLAS, ZAKIYA | Sun Mon Tue Wed Thu       Fri       Sat.         28       29       30       1       2       3       4         5       6       7       8       9       10       11         12       13       14       15       16       17       18         19       20       21       22       23       24       25         26       27       28       29       30       31       1         2       3       4       5       6       7       8         Cotation :       USA Family Medicine            Physician :              DOTSON, CANDES               DOUGLAS, ZAKIYA                 DUFFY, ROBERT <td< th=""><th>&lt;</th><th>October,</th><th>2014</th><th>&gt;</th><th></th><th></th></td<>                                                                                                    | <                                                        | October,                                                                              | 2014                                                                                                    | >                                    |  |   |
|----------------------------------------------------------------------------------------------------|----------------------------------------------------------------------------------------------------|----------------------------------------------------------|---------------------------------------------------------------------------------------|----------------------------------------------------------------------------------------------------|--------------------------------------|--|---|
| ocation : USA Family Medicine                                                                                                    | ocation :       USA Family Medicine         'hysician :       Image: Second Second Secon | Sun Mo<br>28 29<br>5 6<br>12 13<br>19 20<br>26 27<br>2 3 | on Tue Wed<br>9 30 1<br>5 7 8<br>3 14 15<br>0 21 22<br>7 28 29<br>5 4 5<br>oday: 10/1 | Thu         Fri           2         3           9         18           16         17           23         24           30         31           6         7           14/2014 | Sat<br>4<br>11<br>18<br>25<br>1<br>8 |  |   |
|                                                                                                    | DRINKARD, CAMMIE<br>DUFFY, ROBERT<br>DYESS, DONNA<br>ECKSTEIN, CHRISTOPHER<br>EDLER, MELISA                                                                                                    | ocation<br>Physician                                     | : USA Fa<br>1 :<br>SON, CANE<br>IGLAS, ZAK                                            | mily Medici<br>)ES<br>IYA                                                                                                    | ne                                   |  | ~ |

Then select the **Date**. As mentioned above, most of the time you'll want to print a batch of these for tomorrow's new patients, but you can also print one at a time if a same-day appointment is made with a new patient.

When done, click OK.

# You'll see a list of all appointments for the selected day. Scroll through & check all of the **new adult patients** (age 13 & over).

| Nex       | tPen Pr | rint                       |                            |                         |                             |                    |          |               |       |             |
|-----------|---------|----------------------------|----------------------------|-------------------------|-----------------------------|--------------------|----------|---------------|-------|-------------|
| le        | Help    |                            |                            |                         |                             |                    |          |               |       |             |
| )<br>uery | Print   | Print Blarik Select All C  | lear Selection             |                         |                             |                    |          |               |       |             |
| 1         |         | Appointment Date           | MRN                        | Rendering Provider      | Patient Last Name           | Patient First Name | Gender   | Date Of Birth | ~     |             |
|           |         | Oct 14, 2014 9:15 AM       | <b></b>                    | LAM                     | -                           |                    |          | _             |       |             |
|           |         | Oct 14, 2014 9:45 AM       |                            | LAM                     |                             |                    |          |               |       |             |
|           |         | Oct 14, 2014 10:00 AM      |                            | LAM                     | •                           |                    | _        |               |       |             |
|           |         | Oct 14, 2014 10:15 AM      | <b></b>                    | LAM                     | -                           |                    |          |               |       |             |
|           |         | Oct 14, 2014 10:30 AM      | 000900058325               | DUFFY                   | AATESTDUFFY                 | CANDELABRA         | Female   | Jan 03, 1966  |       |             |
|           |         | Oct 14, 2014 10:30 AM      |                            | LAM                     | -                           |                    |          |               |       |             |
|           |         | Oct 14, 2014 10:45 AM      |                            | LAM                     | <b>C</b>                    |                    |          |               | a 👘 📕 |             |
|           |         | Oct 14, 2014 11:00 AM      |                            | LAM                     | •                           |                    |          |               |       |             |
|           |         | Oct 14, 2014 11:00 AM      | <b></b>                    | LAM                     | •                           |                    |          |               |       |             |
|           |         | Oct 14, 2014 1:30 PM       | <b></b>                    | ISLAM                   |                             |                    |          |               |       |             |
|           |         | Oct 14, 2014 1:30 PM       | <b></b>                    | ATKINSON                | •                           |                    |          |               |       |             |
|           |         | Oct 14, 2014 1:30 PM       | <b></b>                    | KAYL                    | -                           |                    |          |               |       |             |
|           |         | Oct 14, 2014 2:00 PM       | <b></b>                    | KAYL                    | (Caracia)                   |                    |          |               |       |             |
|           |         | Oct 14, 2014 2:00 PM       |                            | ATKINSON                |                             |                    |          | _             |       |             |
|           |         | Oct 14, 2014 2:00 PM       |                            | ISLAM                   |                             |                    | Thon /   | chack         | · 4 d | ult Medical |
|           |         | Oct 14, 2014 2:15 PM       |                            | ISLAM                   | •                           |                    | nen      | LHECT         | , Au  | un meulcui  |
|           |         | Oct 14, 2014 2:15 PM       | <b></b>                    | ATKINSON                | -                           |                    | 1. alter |               |       |             |
|           |         | Oct 14, 2014 2:15 PM       |                            | KAYL                    |                             |                    | 1IST01   | 'Y FOI        | - m   | USA.        |
|           |         | Oct 14, 2014 2:30 PM       |                            | KAYL                    |                             |                    |          |               |       |             |
|           |         | Oct 14, 2014 2:45 PM       |                            | KAYL                    | •                           |                    |          |               |       |             |
|           |         | Oct 14, 2014 2:45 PM       |                            | ATKINSON                | -                           |                    |          |               | ~     |             |
| 1         |         | Form Name                  |                            | Form File               |                             |                    |          | 1.6           |       |             |
|           |         | Mult Medical History For   | m - USA                    | Adult Medical H         | x USA.xdp                   |                    |          |               |       |             |
|           |         | Pediatric Medical History  | Form - USA                 | Peds Medical H          | x USA.xdp                   |                    |          |               | 8     |             |
|           |         | Patient Starter v1.12      |                            | Starter Form - Pa       | atient History - v1.12.xdp  | â l                |          |               |       |             |
|           |         | HIPAA - English            |                            | HIPAA - English         | xdp                         |                    |          |               |       |             |
|           |         | Derm Bodies Images v1.     | 1                          | Dem Bodies Im           | ages v1.1 xdp               |                    |          |               |       |             |
|           |         | Review of Systems v1.1     |                            | Review of Syste         | ms v1.1.xdp                 |                    |          |               |       |             |
|           |         | Starter Form - Pediatric P | atient History k8.3 - v1.2 | 2.xdp Starter Form - Pe | ediatric Patient History k8 | 8.3 - v1.2.xdp     |          |               | 2     |             |

| 📉 Nex | xtPen P  | rint                   |                 |         |                  |                   |                    |        |               | . 🗆 🖂    |
|-------|----------|------------------------|-----------------|---------|------------------|-------------------|--------------------|--------|---------------|----------|
| File  | Help     |                        |                 |         |                  |                   |                    |        |               |          |
| Quer  | ry Print | Print Blank Select All | Clear Selection |         |                  |                   |                    |        |               |          |
|       |          | Appointment Date       | MRN             | Rende   | ring Provider    | Patient Last Name | Patient First Name | Gender | Date Of Birth | ~        |
| •     |          | Oct 14, 2014 9-15 AM   |                 | LAM     |                  | _                 |                    |        |               |          |
|       |          | Ther                   | click P         | rin     | t Ar             | adult             | history            | form   | will print    | -        |
|       |          | Oct 1, 2014 10.00 AM   |                 | 1 LAM 1 |                  | iuuuii            | insite y           | 101111 | win print     |          |
|       |          | od for e               | each sel        | ect     | ted b            | atient.           |                    |        |               |          |
|       |          | Oct 14, 2014 10:30 AM  | 000900058325    | DUFF    |                  | AATESTDUFFY       |                    |        |               |          |
|       |          | Oct 14, 2014 10:30 AM  |                 |         |                  |                   |                    |        |               |          |
|       |          | Oct 14, 2014 10:45 AM  |                 | LAM     |                  |                   |                    |        |               |          |
|       |          | Oct YOU                | vouia ne        | TXS     | ciea             | r all ot          | those s            | Select | ions, a in    | a        |
|       |          |                        | an fachi        | ion     | nnint            | t a Padi          | atnic A            | Andica | Liston        |          |
| _     |          |                        | ur jusni        | 1011    | prin             | areui             | arric n            | Neurco |               | <b>Y</b> |
|       |          | ort Form               | -USA            | Δf      | or all           | new ne            | diatric            | natie  | ntc           |          |
|       |          | Oct 1                  | 007             |         |                  | new pe            |                    | pune   |               |          |
| _     |          | Oct 14, 2014 2:00 PM   |                 | ATKIN   | SON              |                   |                    |        |               |          |
|       |          | Oct 14, 2014 2:00 PM   |                 | ISLAM   |                  |                   |                    |        |               |          |
|       |          | Oct 14, 2014 2:15 PM   |                 | ISLAM   |                  | -                 |                    |        |               |          |
| -     |          | Oct 14, 2014 2:15 PM   | <b></b>         | ATKIN   | SON              | -                 |                    |        |               |          |
|       |          | Oct 14, 2014 2:15 PM   |                 | KAYL    |                  | -                 |                    |        |               |          |
|       |          | Oct 14, 2014 2:30 PM   | <b></b>         | KAYL    |                  | -                 |                    |        |               |          |
|       |          | Oct 14, 2014 2:45 PM   |                 | KAYL    |                  | -                 |                    |        |               |          |
|       |          | Oct 14, 2014 2:45 PM   |                 | ATKIN   | SON              |                   |                    |        |               |          |
|       |          | 1                      |                 | linner  |                  |                   |                    |        |               |          |
|       |          | Earm Mana              |                 |         | Lorm Lilo        |                   |                    |        |               |          |
|       | 57       | Form Name              | . USA           |         | Adult Medical Hy | ( USA vdp         |                    |        |               |          |

There are some printer setup steps that will be performed for you at the time the program is installed, so you shouldn't generally have to deal with that on a day-to-day basis. A form resembling this will print. When patients arrive for their appointments, give them the form to fill out (front & back), using the special **NextPen**. When the patient is done, dock the NextPen in the cradle you'll have at your workstation. Send the paper copy back to the nurse who is rooming the patient; it will be convenient (though not necessary) to have on hand, & you DO NOT need to scan it into the chart.

| Patient Name: AATESTD               | UFFY, CANDELABRA         |                    | Adult Medical Histo        | ry Form              |
|-------------------------------------|--------------------------|--------------------|----------------------------|----------------------|
| Birth Date: Jan 03, 1966            | Gender: Female           | MRN: 000900058325  | Please prin<br>avoid stray | t clearly &<br>marks |
| Rendering Provider: DUF             | FY                       | A                  | oct 14 2014 10             | :30:00AM             |
| Past Medical History                |                          |                    |                            |                      |
| Allergies (hay fever)               | Cancer                   | Heart attack       | Osteoarthritis             |                      |
| Anemia                              | Coronary (heart) disease | e 🔲 Hepatitis C    | Osteoporosis               |                      |
| Angina Angina                       | Crohn's disease          | High blood press   | sure 📃 Peptic (stomach     | ) ulcers             |
| Anxiety                             | Depression               | High cholesterol   | Prostate enlarge           | ement                |
| Arthritis                           | Diabetes                 | Irritable bowel di | isease 📃 Seizure disorder  | r.                   |
| Asthma                              | Emphysema/COPD           | Kidney disease     | Stroke (CVA)               |                      |
| Atrial fibrillation                 | Gallbladder disease      | Liver disease      | Thyroid disease            |                      |
| Blood clots                         | GERD (acid reflux)       | Migraine headac    | ches                       |                      |
| Other medical history not listed al | oove:                    |                    |                            |                      |

Each printed page has a faint pattern of dots in the background that the NextPen reads, so that it can transfer the information to the correct patient & encounter.

| Birth Date: Jan 03,                                                                                                    | ATESTDUFFY         | , CANDELABRA<br>Gender: Female MRN: 000                                                                                | Adult Medical<br>900058325 Ple<br>avo                                              | History Form<br>ase print clearly &<br>bid stray marks |
|----------------------------------------------------------------------------------------------------|--------------------|----------------------------------------------------------------------------------------------------|------------------------------------------------------------------------------------|--------------------------------------------------------|
| Rendering Provide                                                                                                    | T: DUFFY           |                                                                                                    | Appt Date: Oct 14:                                                                 | 2014 10:30:00AM                                        |
| Past Medical Histo                                                                                                    | orv                |                                                                                                    |                                                                                    |                                                        |
| Allergies (hay fever)                                                                                                    | ) 🗌 C              | ancer 📃 Hea                                                                                                    | rt attack 📃 Osteoa                                                                 | rthritis                                               |
| Anemia                                                                                                    |                    | oronary (heart) disease                                                                                                | atitis C  Osteop Osteop Osteop                                                     | orosis                                                 |
| - botiont                                                                                                    |                    |                                                                                                    | la diacond 1                                                                       |                                                        |
| a patient                                                                                                    | no-sna             | ows or cance                                                                                                    | is, aiscara t                                                                      | ne pape                                                |
| m A new                                                                                                    | form               | will need to                                                                                                    | he printed                                                                         | should t                                               |
| m. A new                                                                                                    |                    | will need to                                                                                                    | be primeus                                                                         | snould i                                               |
| ointment                                                                                                    | be re              | scheduled la                                                                                                    | ter                                                                                |                                                        |
| ommon                                                                                                    |                    | ochoadica ia                                                                                                    |                                                                                    |                                                        |
|                                                                                                    |                    |                                                                                                    |                                                                                    |                                                        |
|                                                                                                    |                    |                                                                                                    |                                                                                    |                                                        |
|                                                                                                    |                    |                                                                                                    |                                                                                    |                                                        |
| Past Surgical Histo                                                                                                    | ory                |                                                                                                    |                                                                                    | 01)<br>(1)                                             |
| Past Surgical Histo                                                                                                    | <b>ory</b><br>Year | Year                                                                                                    |                                                                                    | Year                                                   |
| Past Surgical Hist                                                                                                    | ory<br>Year        | Year                                                                                                    |                                                                                    | Year                                                   |
| Past Surgical Histo                                                                                                    | ory<br>Year        | Year                                                                                                    | LASIK                                                                              | Year                                                   |
| Past Surgical Histo                                                                                                    | vear               | Year Colostomy Fracture surgery Gallbladder removal                                                                    | LASIK                                                                              | Year                                                   |
| Past Surgical Histo                                                                                                    | ory<br>Year        | Year Colostomy Fracture surgery Gallbladder removal                                                                    | LASIK                                                                              | Year                                                   |
| Past Surgical Histor Angioplasty Angioplasty w/ stent Appendectomy Arthroscopy of knee                                                                        | vear               | Year          Colostomy                                                                                                | LASIK                                                                              | Year                                                   |
| Past Surgical Histon                                                                                                    | ory<br>Year        | Year          Colostomy                                                                                                | LASIK Liver biopsy Pacemaker Small bowel resect Thyroid removal                    | Year                                                   |
| Past Surgical Histo<br>Angioplasty Angioplasty w/ stent Appendectomy Arthroscopy of knee Back surgery Carpal tunnel releas                                    | ory<br>Year        | Year  Colostomy  Fracture surgery  Gallbladder removal  Gastric bypass Heart bypass surgery Hernia repair              | LASIK Liver biopsy Pacemaker Small bowel resect Thyroid removal Tonsillectomy      | Year                                                   |
| Past Surgical Histo<br>Angioplasty<br>Angioplasty w/ stent<br>Appendectomy<br>Arthroscopy of knee<br>Back surgery<br>Carpal tunnel releas                     | ory<br>Year<br>L   | Year  Colostomy  Fracture surgery  Gallbladder removal  Galstric bypass Heart bypass surgery Hemia repair              | LASIK  Liver biopsy  Pacemaker  Small bowel resect  Thyroid removal  Tonsillectomy | Year                                                   |
| Past Surgical Histo<br>Angioplasty<br>Angioplasty w/ stent<br>Appendectomy<br>Arthroscopy of knee<br>Back surgery<br>Carpal tunnel releas<br>Cataract surgery | ory Year           | Year  Colostomy Fracture surgery Gallbladder removal Gastric bypass Heart bypass surgery Hernia repair Hip replacement | LASIK Liver biopsy Pacemaker Small bowel resect Thyroid removal Tonsillectomy      | Year                                                   |

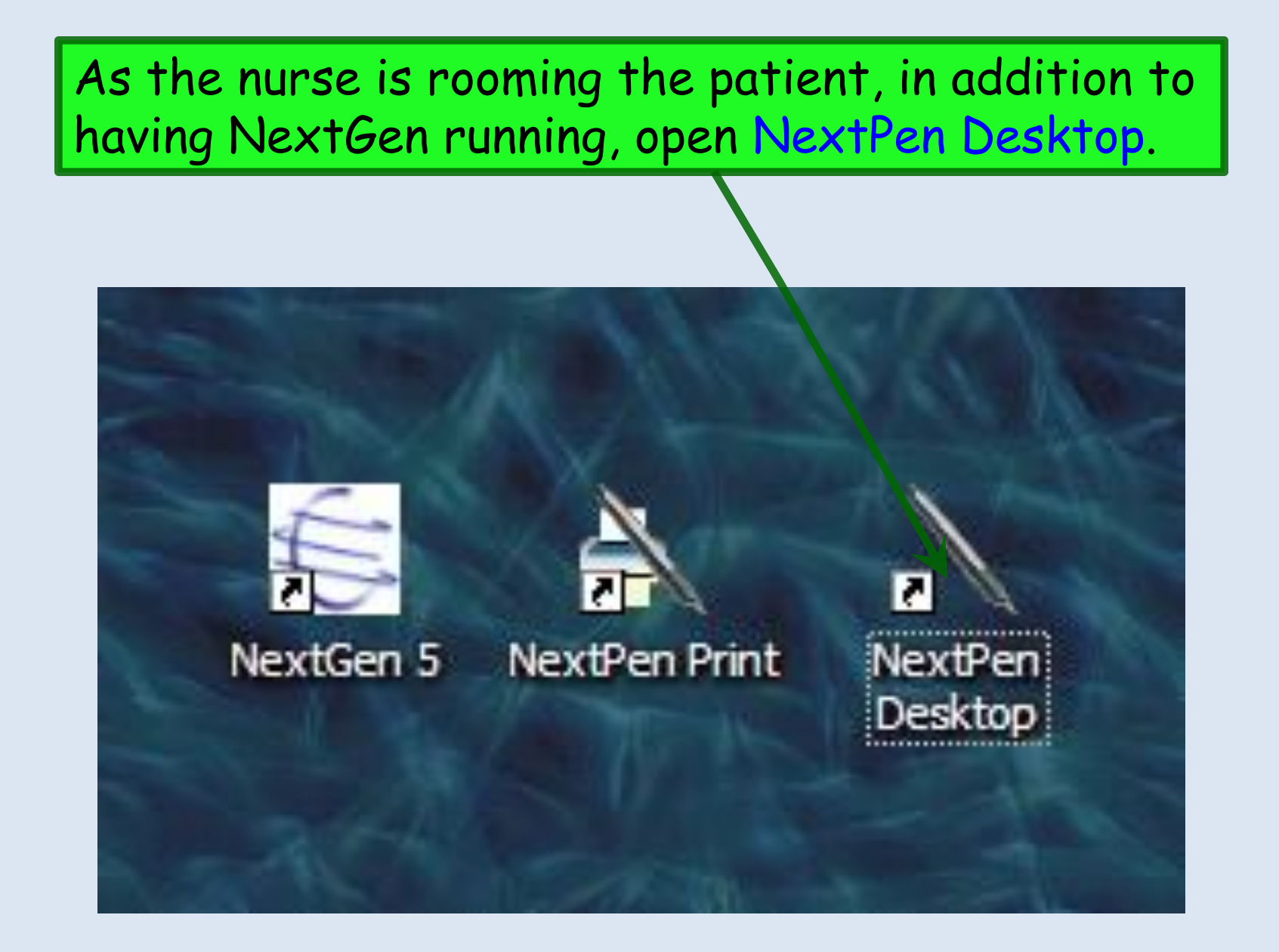

Send

|            | Patient Name: AATESTDUFE                                                                     | Y, CANDELABRA                                                                                                    |                                                                                                    | Adult Medical                                                                                                    | A History Form                                                                   | Patient Name: AATEST                                                                                                    | DUFFY, CANDELABRA                                                                                                    | Adu                                                                                                    | It Medical History For                                                                                                    |
|------------|----------------------------------------------------------------------------------------------|----------------------------------------------------------------------------------------------------|----------------------------------------------------------------------------------------------------|----------------------------------------------------------------------------------------------------|----------------------------------------------------------------------------------|----------------------------------------------------------------------------------------------------|----------------------------------------------------------------------------------------------------|----------------------------------------------------------------------------------------------------|----------------------------------------------------------------------------------------------------|
| ne<br>dica | Birth Date: Jan 03, 1966                                                                     | Gender: Female                                                                                                    | MRN: 00090005832                                                                                                    | 5 Plea<br>avoi                                                                                                    | se print clearly &<br>d stray marks                                              | Rendering Provider: DU                                                                                                    | Gender: Female MF                                                                                                    | RN: 000900058325                                                                                                    | avoid stray marks<br>ate: Oct 14 2014 10:30:00AM                                                                            |
| lica       | Rendering Provider: DUFF                                                                     | r.                                                                                                    |                                                                                                    | Appt Date: Oct 14 20                                                                                                 | 014 10:30:00AM                                                                   | Past Medical History                                                                                                    |                                                                                                    |                                                                                                    |                                                                                                    |
|            | Past Medical History                                                                         |                                                                                                    |                                                                                                    |                                                                                                    |                                                                                  | Allergies (hay fever)                                                                                                    | Cancer                                                                                                    | Heart attack                                                                                                    | Osteoarthritis                                                                                                    |
|            | Allergies (hay fever) Anemia Angina Anxiety Arthritis Asthma Artial fibrillation Blood clots | Cancer Coronary (heart) disease Crohn's disease Depression Diabetes Emphysema/COPD Gallbladder disease GERD (acid reflux) | Heart attack     Hepatitis C     High blood pres     High cholester     Irritable bowel o     Kidney disease     Liver disease     Migraine heade | Osteoart     Osteoart     Osteopo ssure     Peptic (s     Prostate disease     Seizure e     Stroke ((     Thyroid d | hritis<br>rosis<br>stomach) ulcers<br>enlargement<br>disorder<br>CVA)<br>disease | Anemia<br>Angina<br>Anxiety<br>Arthitis<br>Astima<br>Atrial fibrillation<br>Blood clots<br>Other medical history not listed<br>Typl: 45 | Coronary (hear) disease<br>Crohn's disease<br>Ø Depression<br>Emphysema/COPD<br>Galibladder disease<br>GERD (acid reflux)<br>above: | Hephatits C     High blood pressure     High blood pressure     High cholesterol     Irritable bowel disease     Kidney disease     Liver disease     Migraine headaches | Osteoporosis     Peptic (stomach) ulcers     Prostate enlargement     Seizure disorder     Stroke (CVA)     Thyroid disease |
|            | Other medical history not listed al                                                          | pove:                                                                                                    |                                                                                                    |                                                                                                    |                                                                                  | Past Surgical History                                                                                                    |                                                                                                    |                                                                                                    |                                                                                                    |
| L          | Typhus                                                                                       |                                                                                                    |                                                                                                    |                                                                                                    |                                                                                  | Year                                                                                                    |                                                                                                    | Year                                                                                                    | Year                                                                                                    |
|            |                                                                                              |                                                                                                    |                                                                                                    |                                                                                                    |                                                                                  | Angioplasty                                                                                                    | Colostomy                                                                                                    |                                                                                                    | IK                                                                                                    |
|            |                                                                                              |                                                                                                    |                                                                                                    |                                                                                                    |                                                                                  | Angioplasty w/ stent                                                                                                    | Fracture surgery                                                                                                    | Liver                                                                                                    | biopsy                                                                                                    |
|            | Past Surgical History                                                                        |                                                                                                    |                                                                                                    |                                                                                                    |                                                                                  | Appendectomy                                                                                                    | Gallbladder removal                                                                                                    | 1996 Pace                                                                                                    | emaker                                                                                                    |
|            | Year                                                                                         |                                                                                                    | Year                                                                                                    |                                                                                                    | Year                                                                             | Arthroscopy of knee                                                                                                    | Gastric bypass                                                                                                    | 2009 Sma                                                                                                    | Il bowel resection                                                                                                    |
|            | Angioplasty                                                                                  | Colostomy                                                                                                    |                                                                                                    |                                                                                                    |                                                                                  | Back surgery                                                                                                    | Heart bypass surger                                                                                                    | ry Thyr                                                                                                    | oid removal                                                                                                    |
|            |                                                                                              |                                                                                                    |                                                                                                    | Liver biopsy                                                                                                    |                                                                                  | Carpal tunnel release 2                                                                                                    | フクフ 🗌 Hernia repair                                                                                                    | Tons                                                                                                    | illectomy                                                                                                    |
|            |                                                                                              |                                                                                                    | haac                                                                                                    |                                                                                                    |                                                                                  | Cataract surgery                                                                                                    | Hip replacement                                                                                                    |                                                                                                    |                                                                                                    |
|            | Appendectomy                                                                                 | Gallbladder rem                                                                                                    | oval                                                                                                    | Pacemaker                                                                                                    |                                                                                  | Colon resection                                                                                                    | Knee replacement                                                                                                    |                                                                                                    |                                                                                                    |
|            | Arthroscopy of knee                                                                          | 🗵 Gastric bypass                                                                                                    | 2009                                                                                                    | Small bowel resection                                                                                                | n                                                                                | Other surgical history not listed                                                                                                    | above:                                                                                                    |                                                                                                    |                                                                                                    |
|            | Back surgery                                                                                 | Heart bypass su                                                                                                    |                                                                                                    | Thyroid removal                                                                                                    |                                                                                  | Molanomy removed left fo                                                                                                    | 2011                                                                                                    |                                                                                                    |                                                                                                    |
|            | Carnal tunnel release 2007                                                                   |                                                                                                    |                                                                                                    |                                                                                                    |                                                                                  |                                                                                                    |                                                                                                    |                                                                                                    |                                                                                                    |
|            |                                                                                              |                                                                                                    |                                                                                                    |                                                                                                    |                                                                                  | Family History Indicate an                                                                                                    | v diseases in your immediate family:                                                                                                |                                                                                                    |                                                                                                    |
|            | Cataract surgery                                                                             | Hip replacement                                                                                                    |                                                                                                    |                                                                                                    |                                                                                  | Alcoholism                                                                                                    | Coronary (heart) diseas                                                                                                    | e Hearing deficie                                                                                                    | ency Migraines                                                                                                    |
|            | Colon resection                                                                              | Knee replaceme                                                                                                    | nt                                                                                                    |                                                                                                    |                                                                                  | Alzheimer's disease                                                                                                    | Cancer                                                                                                    | High cholester                                                                                                    | ol Osteoarthritis                                                                                                    |
|            | Other surgical history not listed al                                                         | Dove:                                                                                                    |                                                                                                    |                                                                                                    |                                                                                  | Arterial disease (poor circula                                                                                                    | tion) Depression                                                                                                    | Irritable bowel                                                                                                    | disease Osteoporosis                                                                                                    |
|            | Melanoma removed left forear                                                                 | m 2011                                                                                                    |                                                                                                    |                                                                                                    |                                                                                  | Attention deficit disorder                                                                                                    | Diabetes                                                                                                    | Learning disal                                                                                                    | bility Stroke (CVA)                                                                                                    |
|            |                                                                                              |                                                                                                    |                                                                                                    |                                                                                                    |                                                                                  | Blood disease                                                                                                    | Eczema                                                                                                    | Mental illness                                                                                                    |                                                                                                    |

NextPen Desktop opens (you'll see this is also called FusionForm). On the right you'll see a copy of the handwritten form completed by the patient, & on the left you'll see the program's interpretation of the form after checkbox & handwriting recognition.

Family History Indicate any diseases in your immediate family

Open Forms

File View Help ₽ Update 78% ▼ Send È ₽> 3 Move Copen Forms Patient Name: AATESTDUFFY, CANDELABRA Adult Medical History Form Patient Name: AATESTDUFFY, CANDELABRA Adult Medical History Form Birth Date: Jan 03, 1966 Please print clearly & Gender: Female MRN: 000900058325 First Form Name Birth Date: Jan 03, 1966 MRN: 000900058325 Please print clearly & avoid stray marks Gender: Female avoid strav marks AAT... CANDEL... Adult Medica. Rendering Provider: DUFFY Appt Date: Oct 14 2014 10:30:00AM Rendering Provider: DUFFY Appt Date: Oct 14 2014 10:30:00AM Adult Medica... Past Medical History X Allergies (hay fever) Cancer Heart attack Osteoarthritis Past Medical History Anemia Coronary (heart) disease Hepatitis C Osteoporosis High blood pressure Allergies (hay fever) Cancer Heart attack Angina Crohn's disease Peptic (stomach) ulcers Osteoarthritis Anxiety Depression High cholesterol Prostate enlargement Coronary (heart) disease Hepatitis C Anemia Osteoporosis Irritable bowel disease Arthritis Diabetes Seizure disorder High blood pressure Angina Crohn's disease Peptic (stomach) ulcers Asthma Emphysema/COPD Kidney disease Stroke (CVA) Anxiety E Depression High cholesterol Prostate enlargement Atrial fibrillation Gallbladder disease Liver disease Thyroid disease Blood clots GERD (acid reflux) Migraine headaches Arthritis E Diabetes □ Irritable bowel disease Seizure disorder Other medical history not listed above Emphysema/COPD Stroke (CVA) Asthma □ Kidney disease Typhus Atrial fibrillation Gallbladder disease Liver disease I Thyroid disease Blood clots GERD (acid reflux) Migraine headaches Other medical history not listed above: Past Surgical History Typhus Vear Vest Angioplasty Colostomy LASIK Fracture surgery Liver biopsy Angioplasty w/ stent Appendectomy Gallbladder removal 199 Pacemaker Past Surgical History Arthroscopy of knee Gastric bypass 2009 Small bowel resection Year Year Year LASIK Angioplasty Colostomy Back surgery Heart bypass surgery Thyroid removal Carpal tunnel release 2007 Hernia repair Tonsillectomy Liver biopsy Angioplasty w/ stent Fracture surgery Cataract surgery Hip replacement 1996 Pacemaker Appendectomy Gallbladder removal Colon resection Knee replacement 2009 Gastric bypass Small bowel resection Arthroscopy of knee Other surgical history not listed above Molanomy removed left forearm 2011 Back surgery Heart bypass surgery Thyroid removal Carpal tunnel release 2007 Tonsillectomy Hernia repair Family History Indicate any diseases in your immediate family Cataract surgery Alcoholism Coronary (heart) disease Hip replacement Hearing deficiency Migraines Allergies (hay fever) Before age 50? High blood pressure Obesity Colon resection High cholesterol Osteoarthritis X Alzheimer's disease Cancer Knee replacement Arterial disease (poor circulation) Depression Irritable bowel disease Osteoporosis Other surgical history not listed above Developmental delay Kidney disease Asthma Seizure disorder Melanoma removed left forearm 2011 Attention deficit disorder K Diabetes Learning disability Stroke (CVA) Blood disease Eczema Mental illness Other family Leprosy history Please continue on other side VI 12 Page 1 of 2

You can resize & scroll the two sides as necessary, & you may want to maximize this screen. But since you should also have the paper copy of the form on hand, you can focus on the left screen here. \_ - - 🛛

>

NUM

| File | View | Help           |         |   |
|------|------|----------------|---------|---|
|      | Filt | er by Location | Ctrl+L  |   |
| Send | Up   | date Lists     | F5      | _ |
|      | ✓ No | rmal View      | F2      |   |
|      | Ima  | age Only View  | F3      |   |
|      | Edi  | it View Only   | F4      |   |
| Last | Zo   | om In 25%      | Ctrl++  |   |
| B.   | Zo   | om Out 25%     | Ctrl+ - |   |
|      | 10   | 0%             |         |   |
| B    | Fit  | To Screen      |         | • |

In fact, you can change the view if desired through the View Menu. Normal View shows the two images side-by-side as above. Image Only shows only the handwritten version. Edit View shows only the converted digital version; since you have a paper copy of the handwritten version, you may prefer Edit View, especially on computers with smaller screens.

| + O<br>Zoom Zoom                                                                                                    |                                                                                                    |                                                                                                    | Prev Rext                                                                                 |
|----------------------------------------------------------------------------------------------------|----------------------------------------------------------------------------------------------------|----------------------------------------------------------------------------------------------------|-------------------------------------------------------------------------------------------|
| Past Medical History                                                                                                    |                                                                                                    |                                                                                                    |                                                                                           |
| <ul> <li>Allergies (hay fever)</li> <li>Anemia</li> <li>Angina</li> <li>Anxiety</li> <li>Arthritis</li> <li>Asthma</li> </ul> | □ Cancer       □       ⊢         □ Coronary (heart) disease       □       ⊢         □ Crohn's disease       □       ⊢         ■ Depression       □       ⊢         ■ Diabetes       □       □         ■ Emphysema/COPD       □       ⊢ | Heart attack     Osteo       Hepatitis C     Osteo       High blood pressure     Peptic       High cholesterol     Prosta       Irritable bowel disease     Seizur       Gidney disease     Stroke | varthritis<br>oporosis<br>c (stomach) ulcers<br>ate enlargement<br>re disorder<br>e (CVA) |
| Atrial fibrillation     Blood clots                                                                                           | Gallbladder disease GERD (acid reflux)                                                                                                    | .iver disease 🛛 🛤 Thyroi<br>Migraine headaches                                                                                                    | d disease                                                                                 |
| Other medical history not listed abo                                                                                          | /e:                                                                                                    |                                                                                                    | Reviewing page 1, all                                                                     |
| Typhus                                                                                                    |                                                                                                    |                                                                                                    |                                                                                           |
|                                                                                                    |                                                                                                    |                                                                                                    | marks & nandwriting                                                                       |
|                                                                                                    |                                                                                                    |                                                                                                    |                                                                                           |
| Past Surgical History                                                                                                    |                                                                                                    |                                                                                                    | conversion on this page                                                                   |
| Year                                                                                                    | Ye                                                                                                    | ear                                                                                                    | Year oppoon the dome of the                                                               |
| □ Angioplasty                                                                                                    | Colostomy                                                                                                    |                                                                                                    | appear the same as the                                                                    |
| Angioplasty w/ stent                                                                                                    | Fracture surgery                                                                                                    | Liver biopsy                                                                                                    | handwritten version 7                                                                     |
| Appendectomy                                                                                                    | Gallbladder removal                                                                                                    | 96 Dacemaker                                                                                                    | nunuwi men version.                                                                       |
| Arthroscopy of knee                                                                                                    | Gastric bypass                                                                                                    | 09 Small bowel resea                                                                                                    | there were something                                                                      |
| Back surgery                                                                                                    | Heart bypass surgery                                                                                                    | Thyroid removal                                                                                                    | wrong or incomplete                                                                       |
| Carpal tunnel release 2007                                                                                                    | Hernia repair                                                                                                    | Tonsillectomy                                                                                                    | wi ong of incomplete,                                                                     |
| Cataract surgery                                                                                                    | Hip replacement                                                                                                    |                                                                                                    | the nurse would ask th                                                                    |
| Colon resection                                                                                                    | Knee replacement                                                                                                    |                                                                                                    | nations to clarify &                                                                      |
| Other surgical history not listed abor                                                                                        | ve:                                                                                                    |                                                                                                    | putient to cluinty, a                                                                     |
| Melanoma removed left forearm                                                                                                 | 2011                                                                                                    |                                                                                                    | enter changes here                                                                        |
|                                                                                                    |                                                                                                    |                                                                                                    | enter chunges here.                                                                       |
|                                                                                                    |                                                                                                    |                                                                                                    | But since things look                                                                     |
| Family History Indicate any dis                                                                                               | eases in your immediate family:                                                                                                    |                                                                                                    | Dur Sinee mings look                                                                      |
| Alcoholism                                                                                                    | Coronary (heart) disease                                                                                                    | Hearing deficiency                                                                                                    | Migraine and just click Next t                                                            |
| Allergies (hay fever)                                                                                                    | □ Before age 50?                                                                                                    | High blood pressure                                                                                                    |                                                                                           |
| Alzneimer's disease     Arterial disease (poor circulation                                                                    |                                                                                                    | High choiesterol                                                                                                    | Osteore move on to have 2                                                                 |
| Asthma                                                                                                    | Developmental delav                                                                                                    | Kidney disease                                                                                                    |                                                                                           |
| Attention deficit disorder                                                                                                    | Diabetes                                                                                                    | Learning disability                                                                                                    | Stroke (CVA)                                                                              |
| Blood disease                                                                                                    | Eczema                                                                                                    | Mental illness                                                                                                    |                                                                                           |

Other family Leprosy

| Social History                          | 0                             |                           |                    |                     |                 |                                       |        |       |           |
|-----------------------------------------|-------------------------------|---------------------------|--------------------|---------------------|-----------------|---------------------------------------|--------|-------|-----------|
| Marital status:                         | Married D Singl               | le 🗆 Divorced 🛛 [         | ] Widowed          | 🗆 Life pa           | tner            |                                       |        |       |           |
| Race:                                   | White Africa                  | an-American 🗌 H           | spanic 🛛 🗌         | Asian               | Other:          |                                       |        |       |           |
| Language:                               | English 🗌 Spar                | nish 🗌 C                  | ninese 🗌           | French              | Other:          |                                       |        |       |           |
| Ethnicity:                              | Hispanic or Latino            | Not Hispanic              | or Latino          |                     |                 |                                       | - 24   |       |           |
| Hand dominance                          | 🗆 Left 🔳 Right                | t 🛛 Ambidextrous          |                    |                     |                 |                                       |        |       |           |
| Exercise frequenc                       | y: 🗵 2-3 times/week           | 3-4 times/wee             | k 🗌 Daily          | / 🗆 00              | casionally      | Never                                 |        |       |           |
| Tobacco history                         | Have you ever used            | tobacco? 🔲 No/N           | ever 🗶 Ye          | es 🗌 Un             | known           |                                       | /Never | VYE   | s Un      |
| Please check any that you have ever     | of the below<br>used:         | Use daily?                | Amount<br>per day: | Number<br>of Years: | Age<br>started: | Age<br>stopped:                       | Am     | iount | Number    |
| ×                                       | Cigarett                      | es 🗶                      | 45acks             | 31                  |                 | · · · · · · · · · · · · · · · · · · · | per    | day:  | of Years: |
|                                         | Cigar                         |                           | Cigars             |                     |                 |                                       | 1      | 50    | 31        |
|                                         | Pipe                          |                           | Pipes              |                     |                 |                                       |        |       |           |
|                                         | Chewing                       | g 🗆                       | Ounces             |                     |                 |                                       |        |       |           |
|                                         | Snuff                         |                           | Ounces             |                     |                 |                                       |        |       |           |
|                                         | Smokel<br>(Electro            | ess 🔲                     | Units              |                     |                 |                                       |        |       |           |
| Second-hand smo                         | ke exposure: 🛛 Yes            | 🗆 No                      |                    |                     |                 |                                       |        |       |           |
| Other substances                        |                               |                           |                    |                     |                 |                                       |        |       |           |
| Do you drink caffe                      | ine? 🗷 Yes 🛛                  | No                        |                    |                     |                 |                                       |        |       |           |
| Do you drink alco<br>How oft            | hol? 🗷 Yes 🗌<br>en? 🗌 Daily 💌 | No Forme<br>Weekly Monthl | ly<br>y □ Oco      | casionally          | Rarely          |                                       |        |       |           |
| Do you use recrea<br>If so, what drugs? | tional or street drugs?       | Ves No                    | ☐ Forme            | rly                 |                 |                                       |        |       |           |

Let's look at the **Social History** section first. Comparing the handwritten & digital versions, we see that the program erroneously interpreted **1.5** PPD as **45**.

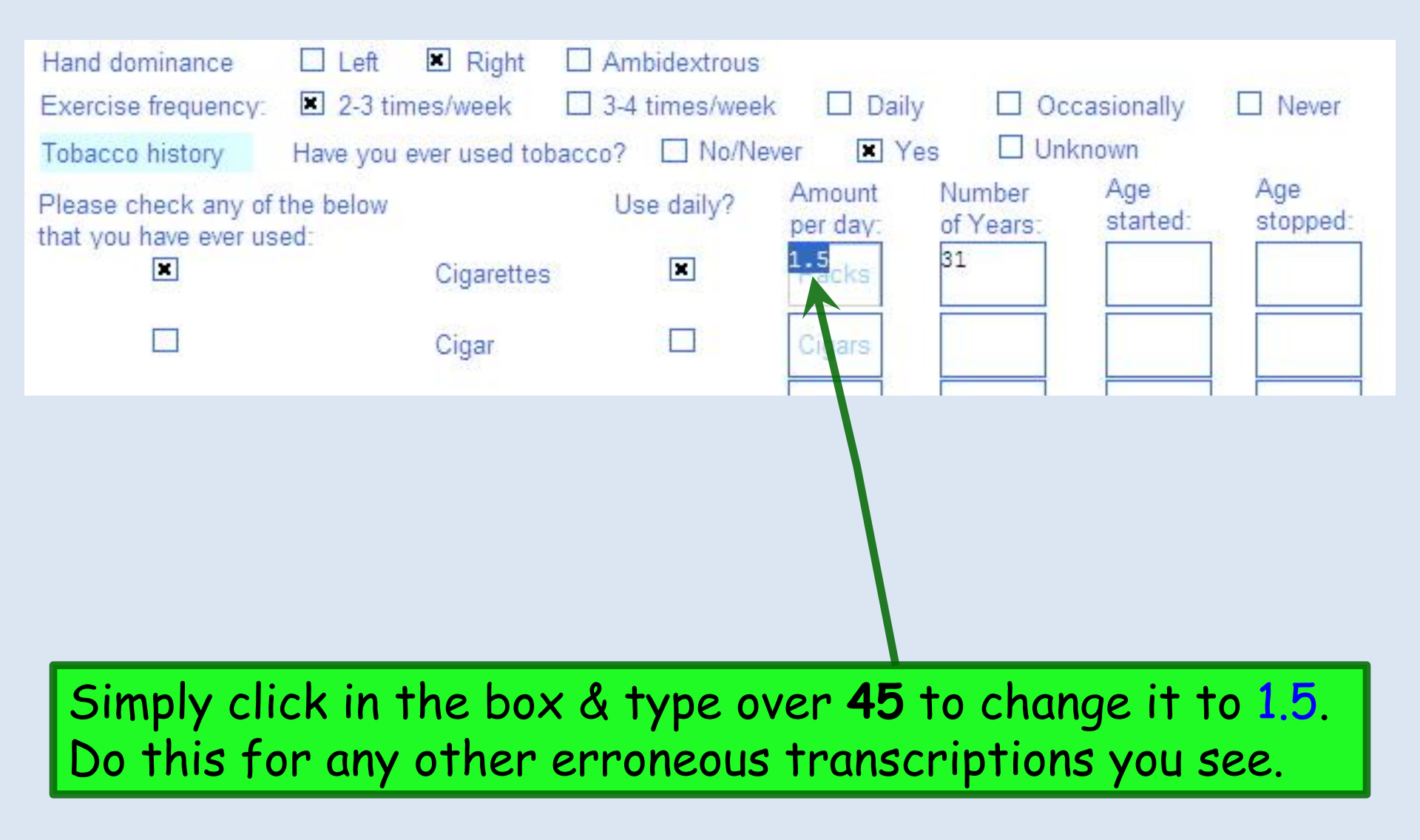

| medications fou fake (including doses in known)  | entered into EHR.                          |
|--------------------------------------------------|--------------------------------------------|
| lowage 1 spray each nostril daily                |                                            |
| luoxetme 10mg daily                              |                                            |
| ynthrord 125 micrograms daily                    |                                            |
| etformin wooing twice daily                      |                                            |
|                                                  |                                            |
|                                                  |                                            |
|                                                  |                                            |
|                                                  | Made, Allow to such be seen allowed to see |
| Allergies (and reactions you had)                | entered into EHP                           |
| Allergies (and reactions you had)<br>actrrm-rasb | entered into EHR.                          |
| Allergies (and reactions you had)                | entered into EHR.                          |
| Allergies (and reactions you had)                | entered into EHR.                          |
| Allergies (and reactions you had)                | entered into EHR.                          |
| Allergies (and reactions you had)                | entered into EHR.                          |

| Please check any of the below that you have ever used: | Use daily? |   | Amount<br>per day:               | Number<br>of Years: | Age<br>started: | Age<br>stopped: |  |
|--------------------------------------------------------|------------|---|----------------------------------|---------------------|-----------------|-----------------|--|
|                                                        | Cigarettes | × | <sup>1</sup> P <sup>5</sup> acks | 31                  |                 |                 |  |

| Medications You Take (including doses if known) | Medications You Take (including doses if known) |
|-------------------------------------------------|-------------------------------------------------|
| Flowage 1 spray each nostril daily              | Flonase & spray each nostrill dally             |
| Fluoxetme 10mg daily                            | Finoxetime 10 mg daily                          |
| Synthrord 125 micrograms daily                  | Synthroid 125 micrograms daily                  |
| Metformin wooing twice daily                    | Motormin 1000mg twice daily                     |
|                                                 |                                                 |
|                                                 | Allergies (and reactions you had)               |
| Allergies (and reactions you had)               | Bactrim - rash                                  |
| Bactrrm-rasb                                    |                                                 |
|                                                 |                                                 |
|                                                 |                                                 |

Clearly there are some pretty significant transcription errors here—which illustrates why there is no attempt to pass this data over to the EHR by default. You can click in the transcribed fields & type corrections if you like, but there isn't much reason to; when you're in the EHR you'll just make your entries there. File View Help

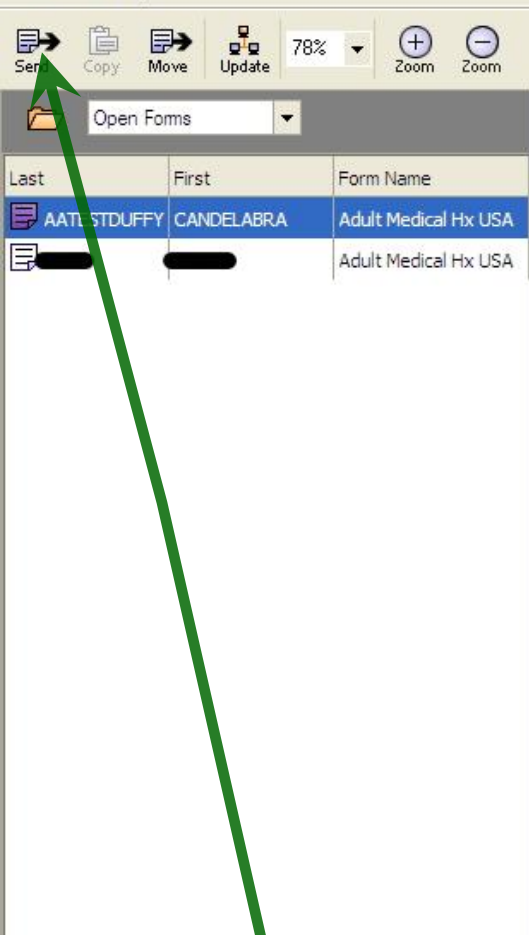

| stril daily<br>s daily<br>daily<br>ns you had) |            |                       | Note: Alleroies<br>entered in | must be manually reviewed |
|------------------------------------------------|------------|-----------------------|-------------------------------|---------------------------|
| a daily<br>daily<br>ns you had)                |            |                       | Note: Alleroies<br>entered in | must be manually reviewed |
| a daily<br>iaily<br>ns you had)                |            |                       | Note: Alleroies<br>entered in | must be manually reviewed |
| iaily<br>ns you had)                           |            |                       | Note: Alleroies<br>entered in | must be manually reviewed |
| ns you had)                                    |            |                       | Note: Alleroies<br>entered in | must be manually reviewed |
| ns you had)                                    |            |                       | Note: Alleroies<br>entered in | must be manually reviewed |
| ns you had)                                    |            |                       | Note: Alleraies<br>entered in | must be manually reviewed |
| ns you had)                                    |            |                       | Note: Alleroies<br>entered in | must be manually reviewed |
| ns you had)                                    |            |                       | Note: Alleroies<br>entered in | must be manually reviewed |
| , ,                                            |            |                       | entered in                    | to EUD                    |
|                                                |            |                       |                               | NO CHR.                   |
|                                                |            |                       |                               |                           |
|                                                |            |                       |                               |                           |
|                                                |            |                       |                               |                           |
|                                                |            |                       |                               |                           |
|                                                |            |                       |                               |                           |
| t Divorced                                     | D Widowe   | ad 🗌 Lifer            | partner                       |                           |
| African-American                               | 1 Hispanic | o ⊡ cile i<br>∏ Asian | Other:                        |                           |
|                                                | 1 moperino |                       |                               |                           |
| n I Snanish                                    | Chinese    | Erench                | Other                         |                           |
| 20                                             | ed         | ed                    | ed                            | ed                        |

After reviewing (& correcting, if necessary) all of the fields except **Meds** & **Allergies**, you're ready to transfer this data to the EHR. Click Send.

| FusionForm [Duffy, Robert L] - Adult Medical His      | tory Form - USA                                                                                                    |                                                                                                    |                                                                                                    |                                                                                                    |
|-------------------------------------------------------|----------------------------------------------------------------------------------------------------|----------------------------------------------------------------------------------------------------|----------------------------------------------------------------------------------------------------|----------------------------------------------------------------------------------------------------|
| ile View Help                                         |                                                                                                    |                                                                                                    |                                                                                                    |                                                                                                    |
| Send Copy Move Update 78% - + O                       |                                                                                                    |                                                                                                    |                                                                                                    |                                                                                                    |
| Copen Forms Last First Form Name Adult Medical Hx USA | Patient Name:<br>Birth Date:<br>Rendering Provider:                                                                                           | Gender: Female                                                                                                    | MRN: 00000<br>Appt D                                                                                                    | IIT Medical History For<br>Please print clearly &<br>avoid stray marks<br>Pate: Oct 14 2014                                                                                                    |
|                                                       | Past Medical History Allergies (hay fever) Anemia Angina Anxiety Arthritis Asthma Atrial fibrillation Blood clots Other medical history not I | Cancer<br>Coronary (heart) disease<br>Crohn's disease<br>Depression<br>Diabetes<br>Emphysema/COPD<br>Gallbladder disease<br>GERD (acid reflux)<br>isted above: | <ul> <li>Heart attack</li> <li>Hepatitis C</li> <li>High blood pressure</li> <li>High cholesterol</li> <li>Irritable bowel disease</li> <li>Kidney disease</li> <li>Liver disease</li> <li>Migraine headaches</li> </ul> | <ul> <li>Osteoarthritis</li> <li>Osteoporosis</li> <li>Peptic (stomach) ulcers</li> <li>Prostate enlargement</li> <li>Seizure disorder</li> <li>Stroke (CVA)</li> <li>Thyroid disease</li> </ul> |
|                                                       | Past Surgical History         Angioplasty         Angioplasty w/ stent                                                                        | y<br>Year<br>Colostomy                                                                                                    | Year LA                                                                                                    | Year<br>SIK                                                                                                    |
|                                                       | <ul> <li>Appendectomy</li> <li>Arthroscopy of knee</li> </ul>                                                                                 | Gallbladder ren                                                                                                    | noval 🔄 Pac                                                                                                    | all bowel resection                                                                                                    |

The form you just completed drops off the **Open Forms list**. You can minimize **NextPen Desktop (FusionForm**), & go to the EHR.

| Typhus Thyroid disease Diabetes Depression Allergies Melanoma removed left forearm gastric bypass carpal tunnel release 2007                                                                                     | 2011<br>2009<br>2007                                                                                                    |
|----------------------------------------------------------------------------------------------------|----------------------------------------------------------------------------------------------------|
| Thyroid disease<br>Diabetes<br>Depression<br>Allergies Melanoma removed left forearm 2011<br>gastric bypass 2009<br>carpal tunnel release 2007                                                                   | 2011<br>2009<br>2007                                                                                                    |
| Diabetes Depression Allergies Melanoma removed left forearm 2011 gastric bypass 2009 carpal tunnel release 2007                                                                                                  | 2011<br>2009<br>2007                                                                                                    |
| Depression<br>Allergies Melanoma removed left forearm 2011<br>gastric bypass 2009<br>carpal tunnel release 2007                                                                                                  | 2011<br>2009<br>2007                                                                                                    |
| Allergies Melanoma removed left forearm 2011<br>gastric bypass 2009<br>carpal tunnel release 2007                                                                                                    | 2011<br>2009<br>2007                                                                                                    |
| Melanoma removed left forearm 2011<br>gastric bypass 2009<br>carpal tunnel release 2007                                                                                                    | 2011<br>2009<br>2007                                                                                                    |
| gastric bypass     2009       carpal tunnel release     2007                                                                                                    | 2009<br>2007                                                                                                    |
| carpal tunnel release 2007                                                                                                    | 2007                                                                                                    |
|                                                                                                    |                                                                                                    |
|                                                                                                    |                                                                                                    |
|                                                                                                    |                                                                                                    |
|                                                                                                    |                                                                                                    |
| I Last documented C All () Some basics appear in visit notes; further details appear on                                                                                                    | 1 appear in visit notes; further details appear only if popups reviewed 🛛 🕂                                                                      |
| C All      Some basics appear in visit notes; further details appear on     Substances     Encounter Date Smoking Status     Ever Used Tobacco? Tobacco Type Usage Per Day                                       | t appear in visit notes; further details appear only if popups reviewed H<br>bacco Type Usage Per Day Pack Years Date (                          |
| C All      Some basics appear in visit notes; further details appear on     Substances     Encounter Date Smoking Status     Tobacco     10/14/2014     Heavy tobacco smoker     Yes     cigarette     1.5 Packs | i appear in visit notes; further details appear only if popups reviewed b<br>bacco Type Usage Per Day Pack Years Date<br>jarette 1.5 Packs 46.50 |

family history on the NextPen form is already here. Cool, huh? Make any further additions & changes as necessary.

| No relevant fa | All Al<br>No relevant family history 🔽 Adopted - no family history known |          |              | All History Re<br>included in vis | y Review details are to be reviewed and<br>in visit note unless user indicates otherwise Histor |                |          |    |
|----------------|--------------------------------------------------------------------------|----------|--------------|-----------------------------------|-------------------------------------------------------------------------------------------------|----------------|----------|----|
| Relationship   | Family Member Name                                                       | Deceased | Age at Death | Condition                         | Onset Age                                                                                       | Cause of Death | Comments |    |
| Family h/o     |                                                                          | 12       | 25 SP        | Leprosy                           | 29 - 10 - 10 - 10 - 10 - 10 - 10 - 10 - 1                                                       | 21             | ×3       | 1  |
| Family h/o     |                                                                          |          |              | Diabetes                          |                                                                                                 |                |          |    |
| Family h/o     |                                                                          |          |              | Alzheimer's Disease               |                                                                                                 |                |          |    |
| Family h/o     |                                                                          |          |              | Hypertension                      |                                                                                                 |                |          |    |
| Family h/o     |                                                                          |          |              | Hyperlipidemia                    |                                                                                                 |                |          |    |
|                |                                                                          |          |              |                                   |                                                                                                 |                |          | ٠ſ |

| 4 10/14/2014 10:30 AM : "*USA Histories 836" 10/14/2014 10:30 AM "Patient Intake" 612 x 792 - 24 BPP x                                                                                                    | Patient History  | τ×                                      |
|----------------------------------------------------------------------------------------------------|------------------|-----------------------------------------|
|                                                                                                    | Patient H 🕵 Pati | lent D Categories                       |
| Patient Name:       AATESTDUFFY, CANDELABRA       Adult Medical History Form         Birth Date:       Jan 03, 1966       Gender:       Female       MRN:       000900058325       Please print clearly & avoid stray marks         Rendering Provider:       DUFFY       Appt Date:       Oct 14 2014 10:30:000         Past Medical History       □       Cancer       Heart attack       □ Osteoarthritis         Anemia       □       Cronary (heart) disease       □       Hepatilis C       □ Osteoarthritis         Anamia       □       Cronary (heart) disease       □       High chotesterol       □       Prostate enlargement         Anthrisis       M       Diabetes       □       Intrable bowel disease       □       Storke (CVA)         Athral fibrillation       □       Galtbladder disease       □       Liver disease       □       Thyroid disease         Biood dotos       □       GERD (acid reflux)       Migraine headaches       □       Thyroid disease       □       Thyroid disease         Biood dotos       □       GERD (acid reflux)       □       Migraine headaches       □       Thyroid disease       □       Thyroid disease       □       Thyroid disease       □       Thyroid disease       □       Thyroid disease       □ | IU/14/2014       | t Intake<br>Intake 836<br>Histories 836 |
| Year     Year       Angioplasty     Colostomy       Angioplasty w/ start     Fracture surgery       Angioplasty w/ start     Fracture surgery       Appendectomy     Gallbladder removal       Arthroscopy of knee     M Gastric bypass                                                                                                    |                  |                                         |
|                                                                                                    |                  |                                         |

Notice that a copy of the handwritten form is saved to the encounter in case you need to refer to it later. So again, there is no need to scan the paper forms, & they can be discarded after the visit.

#### 10/14/2014 10:20 AM : "\*USA Histories 826" V

**Note To Providers**: Entries from the NextPen form are added to the **Medical/Surgical/Interim** section; nothing is added to the **Problem List**. It is up to you to enter diagnoses on the **Problem List** as you deem appropriate.

| Problem List 🕕                   |             |            |                               |                           |                   |                                   |                     | $\odot$    |
|----------------------------------|-------------|------------|-------------------------------|---------------------------|-------------------|-----------------------------------|---------------------|------------|
| 🖵 Show chronic 🦵 Show my tr      | acked prob  | olem       |                               |                           |                   | 🔽 No acti                         | ve problems 🕅       | Reviewed   |
| Problem Description              |             | Sid        | le Notes                      |                           |                   |                                   |                     | Addtl      |
| Medical/Surgical/Interim         |             |            |                               |                           |                   | Refresh                           | Add                 | Edit       |
| 🔲 No relevant past medical surgi | cal history |            | All History Rev               | iew details are to be rev | iewed and include | d in visit note unless user indic | ates otherwise Hist | ory Review |
| Disease/Disorder                 | Side        | Onset Date | Management                    | Side                      | Date              | Encounter Type                    | Outcome             |            |
| Typhus                           |             | 36         | - (43b)                       | 5-00                      |                   | 17                                |                     |            |
| Thyroid disease                  |             |            |                               |                           |                   |                                   |                     |            |
| Diabetes                         |             |            |                               |                           |                   |                                   |                     |            |
| Depression                       |             |            |                               |                           |                   |                                   |                     |            |
| Allergies                        |             |            |                               |                           |                   |                                   |                     |            |
|                                  |             |            | Melanoma removed left forearm |                           | 2011              |                                   |                     |            |
|                                  |             |            | gastric bypass                |                           | 2009              |                                   |                     |            |
| State - P                        |             |            | carpal tunnel release         |                           | 2007              |                                   |                     | <u> </u>   |
|                                  |             |            |                               |                           |                   |                                   |                     | <u> </u>   |
|                                  |             |            |                               | Interi                    | m History         | Add                               | Edit I              | Remove     |

There is no harm leaving all entries on the **Medical/Surgical/ Interim List** as well, but we suggest avoiding redundant entries to keep the chart as concise as possible. So entries like "Diabetes" that are added to the **Problem List** can be deleted from the **Medical/Surgical/Interim List** unless you have a specific reason to keep them there.

| Care Guidelines Global Days H            | listory Review | All History Review details are to be reviewed<br>in visit note unless user indicates otherwise | l and included            | 1                 | Panel Control: 🕤 To             | ggle 🕘 🐔 🤇          | Cycle 🥩    |
|------------------------------------------|----------------|------------------------------------------------------------------------------------------------|---------------------------|-------------------|---------------------------------|---------------------|------------|
| Problem List 🕕                           |                |                                                                                                |                           |                   |                                 |                     | $\odot$    |
| 🗖 Show chronic 🔲 Show my tracked probl   | em             |                                                                                                |                           |                   | 🗖 No acti                       | ve problems 🥅       | Reviewed   |
| Problem Description                      | Si             | de Nates                                                                                       |                           |                   |                                 |                     | Addtl      |
|                                          |                |                                                                                                |                           |                   | Refresh                         | Add                 | Edit       |
| Medical/Su gical/Interim                 |                |                                                                                                |                           |                   |                                 |                     | ۲          |
| No relevant past medical/argical history |                | All History Revi                                                                               | ew details are to be revi | ewed and included | in visit note unless user indic | ates otherwise Hist | ory Review |
| Disease/Disorder Side                    | Onset Date     | Management                                                                                     | Side                      | Date              | Encounter Type                  | Outcome             | -          |
| Typhus                                   |                |                                                                                                |                           |                   |                                 |                     |            |
| Thyroid disease                          |                |                                                                                                |                           |                   |                                 |                     |            |
| Diabetes                                 |                |                                                                                                |                           |                   |                                 |                     |            |
| Allergies                                |                |                                                                                                |                           |                   |                                 |                     |            |
| . Chici gice                             |                | Melanoma removed left forearm                                                                  |                           | 2011              |                                 |                     |            |
|                                          |                | gastric bypass                                                                                 |                           | 2009              |                                 |                     |            |
|                                          |                | carpal tunnel release                                                                          |                           | 2007              |                                 |                     | <b>•</b>   |
|                                          |                |                                                                                                |                           |                   |                                 |                     | •          |
|                                          |                |                                                                                                | Interi                    | n History         | Add                             | Edit                | Remove     |

# This concludes the NextGen NextPen demonstration.

"Meaningful Use" sometimes feels like a paradigm shifting without a clutch.

R. Lamar Duffy, M.D. Associate Professor University of South Alabama College of Medicine Department of Family Medicine